## Anwenderhandbuch

## **CS Dale-UV Client**

Version 3.0.0

StatusfreigegebenStand03.08.2017

© Copyright IDB Health&Cure-GmbH

## Inhaltsverzeichnis

| 1                                                                                       | Einführung                                                                                                    | 3                                                      |
|-----------------------------------------------------------------------------------------|----------------------------------------------------------------------------------------------------|--------------------------------------------------------|
| 2                                                                                       | Voraussetzungen                                                                                                    | 4                                                      |
| 3                                                                                       | Installation                                                                                                    | 5                                                      |
| 3.1                                                                                     | Installation eines neuen Arbeitsplatzes                                                                                                    | 5                                                      |
| 3.2                                                                                     | Update einer älteren Version                                                                                                    | 5                                                      |
| 4                                                                                       | CS DALE-UV Client                                                                                                    | 6                                                      |
| 4.1                                                                                     | Änderungen zur Schnittstellenversion 7.3.2                                                                                                    | 6                                                      |
| 4.2                                                                                     | Anmeldung                                                                                                    | 7                                                      |
| <b>4.3</b><br>4.3.1<br>4.3.2<br>4.3.3<br>4.3.4<br>4.3.5<br>4.3.6<br>4.3.7<br><b>4.4</b> | Übersicht<br>(1) Baumansicht<br>(2) Menu-Leiste<br>(3) Selektion IK<br>(4) Werkzeugleiste<br>(5) Selektion<br>(6) Detailansicht<br>(7) Tabelle DALE-UV Berichte<br>Formulardialoge | 8<br>9<br>10<br>12<br>12<br>13<br>13<br>13<br>14<br>16 |
| 4.4.1<br>4.4.2                                                                          | (1) Werkzeugleiste<br>(2) Formularbereich                                                                                                    | 17<br>17                                               |
| 4.4.3                                                                                   | (3) Meldungsbereich                                                                                                    | 18                                                     |
| 4.5                                                                                     | Drucken von DALE-UV Berichten                                                                                                    | 19                                                     |
| 4.6                                                                                     | Textbausteine                                                                                                    | 20                                                     |
| 4.7                                                                                     | Anmerkung zur Berichtsnummer                                                                                                    | 21                                                     |
| 4.8                                                                                     | Berichtsstatus                                                                                                    | 22                                                     |
| 5                                                                                       | Kontakt                                                                                                    | 23                                                     |

# 1 Einführung

Die Deutsche Gesetzliche Unfallversicherung (DGUV) hat ihre Vertragspartner (D- und H-Ärzte) verpflichtet die Daten zwischen Leistungserbringern und den gesetzlichen Unfallversicherungsträgern (DALE-UV) elektronisch zu übermitteln. Die DGUV hat für die Übertragung der Daten eine Schnittstelle definiert. Diese Schnittstelle wird vom DGUV regelmäßig überarbeitet und als neue Version freigegeben. Die neue Version wird, nach einer Übergangszeit, verpflichtend, so dass die Daten nicht mehr mit älteren Schnittstellenversionen übermittelt werden dürfen.

Bisher gab / gibt es folgende Schnittstellenversionen:

| Version           | gültig von | gültig bis |  |
|-------------------|------------|------------|--|
| 05.3.02           |            | 14.10.2007 |  |
| 07.3.01 / 07.3.02 | 15.10.2007 | 14.10.2009 |  |
| 08.1.01           | 15.10.2009 | 31.12.2013 |  |
| 13.1.01           | 01.01.2014 |            |  |

Ab dem 01.01.2014 ist die Datenschnittstelle in der Version 13.1.01 verpflichtend.

Der Communication Server (CS) versendet die DALE-UV Berichte gemäß dieser Schnittstellenversion.

Der CS DALE-UV Client ist ein Programm, dass Sie bei der Arbeit mit den DALE-UV Berichten in zwei Punkten unterstützt:

- Übersicht über den aktuellen Status Ihrer DALE-UV Berichte im CS
- Erfassung der DALE-UV Berichte und Versand über den CS

Der CS DALE-UV Client ist mit dem CS verbunden, so dass Sie direkt mit den DALE-UV Informationen, die dort abgelegt sind, arbeiten können.

## 2 Voraussetzungen

Der CS DALE-UV Client ist unter Microsoft .NET entwickelt worden und benötigt als Laufzeitumgebung das .NET-Framework 2.0. Für das .NET-Framework 2.0 sind bei Microsoft folgende Systemvoraussetzungen angegeben:

• Betriebssysteme ab Windows 7 SP1 bzw. Windows Server 2008 R2

Bei der Druckfunktionalität nutzt der CS DALE-UV Client einen PDF-Generator, der von der DGUV zur Verfügung gestellt wird. Dieses Programm ist in den Client integriert. Für den eigentlichen Druck wird jedoch der Acrobat Reader in der aktuellen Version benötigt. Dieses Programm kann kostenlos aus dem Internet herunter geladen werden.

Der CS, der vom CS DALE-UV Client angesprochen wird muss den Versionsstand 3.\* haben.

Auf dem Arbeitsplatz, auf dem der DALE-UV Client installiert werden soll, muss bereits ein CS Dialogarbeitsplatz installiert sein.

Auf dem Arbeitsplatzrechner müssen ca. 60 MB freier Speicherplatz zur Verfügung stehen.

## 3 Installation

### 3.1 Installation eines neuen Arbeitsplatzes

Kopieren Sie die Datei 'setup.exe' in das Verzeichnis, in dem der CS Dialogarbeitsplatz installiert ist. In der Regel ist dies C:\prosoft\ oder D:\prosoft\.

Dort führen Sie die Datei aus. Dabei werden alle benötigten Module und Verzeichnisse in dieses Verzeichnis entpackt.

Um den DALE-UV Client zu starten rufen Sie das Programm 'DALE-UV Client.exe' auf.

### 3.2 Update einer älteren Version

Bitte vor der Installation beachten:

Bevor Sie den Dale-UV Client V3.0.0 einsetzen, müssen Sie sicherstellen, das der Communication Server in einer gültigen Version bei Ihnen läuft (vgl. Abschnitt 2).

Außerdem sollten alle Berichte, die derzeit in Bearbeitung sind, abgeschlossen und versendet werden. Berichte, die mit V2.0.0 erstellt, aber noch nicht versendet wurden, müssen mit V3.0.0 neu erfasst werden.

Kopieren Sie die Datei ,Setup.exe' in das Verzeichnis, in dem das Programm ,DALE-UV Client.exe' liegt.

Dort führen Sie die Datei aus. Die Nachfrage, ob Dateien überschrieben werden sollen, bestätigen Sie mit ,Yes to All'. Es werden alle Module für die neue Version aktualisiert.

## 4 CS DALE-UV Client

### 4.1 Änderungen zur Schnittstellenversion 07.3.02

Inhaltlich wurden vom DGUV einige Änderungen vorgenommen, von denen die wichtigsten hier kurz aufgelistet werden

| Bericht(e)                                                 | Änderung                                       | Bemerkung                                                                                         |
|------------------------------------------------------------|------------------------------------------------|---------------------------------------------------------------------------------------------------|
| alle                                                       | neues Feld ,Personalunfall'                    | ja, wenn der Patient BG-<br>Mitarbeiter ist                                                       |
| MAHB, RE13, ABRZ, ZWIB,<br>HAVB, KOEB, KNEB, VEEB,<br>STEB | neues Feld ,Notiz'                             | auf den angegebenen<br>Formularen kann eine Notiz bis<br>zu 3000 Zeichen eingegeben<br>werden.    |
| DABE, HABE, NASB, RE13,<br>ZWIB                            | Anzahl Diagnosen                               | es können jetzt beliebig viele<br>Diagnosen angeben werden,<br>keine Einschränkung auf 15<br>mehr |
| alle                                                       | Kassenname bis zu 100<br>Zeichen               |                                                                                                   |
| NASB                                                       | weiterbehandelnder Arzt wurde<br>ergänzt       |                                                                                                   |
| VEEB                                                       | Angabe<br>Sterbewahrscheinlichkeit<br>entfällt |                                                                                                   |

Von der DGUV werden Stammdatenbestände für BG, GKV und Länderkennzeichen bereitgestellt. Diese Datenbestände sind in den Dale-UV Client integriert, so dass eine korrekte Auswahl hier erleichtert wird. Die Datenbestände werden vom DGUV aktualisiert und Ihnen dann von uns bereitgestellt. Weitere Informationen zu den Datenbeständen finden Sie in Abschnitt 4.4.

Im Übersichtsdialog wurden die Auswahlmöglichkeiten in der Baumansicht verändert. Hierdurch erhalten Sie eine bessere Übersicht, über die versendeten Berichte. Nähere Informationen dazu finden Sie im Abschnitt 4.3.1.

## 4.2 Änderungen zur Schnittstellenversion 08.1.01

Aufgrund der Einführung / Änderung des VAV / SAV – Verfahrens wurden die D- und H-Arztberichte entsprechend erweitert.

### 4.3 Anmeldung

Nach dem Aufruf des DALE-UV Clients wird zunächst ein kleines Anmeldefenster angezeigt.

| Anmeldung   |   |
|-------------|---|
| Benutzer [  |   |
| Kennwort    |   |
| Server [    | • |
| Protokall [ | • |

| Feld      | Beschreibung                                                                                                    |
|-----------|----------------------------------------------------------------------------------------------------|
| Benutzer  | Benutzerkennung für Anmeldung am CS                                                                                   |
| Kennwort  | Kennwort des Benutzers                                                                                                |
| Server    | IP-Adresse des CS bei dem sich der Benutzer anmelden möchte; kann beim<br>Protokoll 'ncacn_ip_tcp' leer bleiben       |
| Protokoll | Protokoll über das die Verbindung zum CS aufgebaut wird.<br>Mögliche Werte sind:<br>ncacn_ip_tcp<br>CORBA<br>CORBASSL |
|           | Bei den Werten 'CORBA' und 'CORBASSL' muss im Feld 'Server' die IP-Adresse des CS angegeben werden                    |

Beim ersten Aufruf des CS DALE-UV Clients sind alle Felder leer. Für die Angaben zum Protokoll und zum Server fragen Sie bitte Ihren Systemadministrator.

Bei allen weiteren Aufrufen werden die Felder 'Benutzer', 'Server' und 'Protokoll' mit den Angaben, die Sie zuletzt gemacht haben, vorbelegt, so dass Sie dann nur noch Ihr Kennwort eintragen müssen.

## 4.4 Übersicht

Nach der Anmeldung wird das Hauptfenster des CS DALE-UV Clients angezeigt. Dieses Fenster zeigt liefert Ihnen eine Übersicht über Ihre DALE-UV Berichte.

| (2) M                              | Menu-Leiste                          |                              |                               |                       |                     |      |
|------------------------------------|--------------------------------------|------------------------------|-------------------------------|-----------------------|---------------------|------|
| I) Baumansicht                     | (3) Sele                             | ektion IK                    | (4) Werk                      | zeugleiste            |                     |      |
| $\land$                            | /                                    |                              | /                             |                       |                     |      |
|                                    |                                      |                              |                               |                       |                     | -    |
| TALE-UV Client                     |                                      |                              |                               |                       |                     |      |
| Bericht Extras Hilfe               |                                      | /                            |                               |                       |                     |      |
| Neu - Bearbeiten Anzeigen - Prüfen | Freigeben Versenden Löschen Drucke   | n Abschließen Aktualisierer  | n Quittungen holen Hilfe      | Ende                  |                     |      |
|                                    |                                      |                              |                               |                       |                     |      |
| 999999022; Dale-UV Test            | ¥ 🗉                                  |                              |                               |                       |                     |      |
|                                    |                                      | 1                            |                               |                       |                     | 1    |
| in Bearbeitung                     | Nr Name, Vorname                     | GebDatum Art                 | Nummer                        | am am                 | Quittung Status     |      |
| - freigegeben                      | 1 Test_Re13, Test                    | 02.02.1963 RE13              | 999999022_09_0000007_03       | 21.07.2009 21.07.2009 | i ohne Quittung     |      |
|                                    | 2 Test_ZWIB, Test                    | 21.04.1987 ZWIB              | 999999022_09_0000011_02       | 07.07.2009 07.07.2009 | I 0 erledigt        |      |
| 🚍 gesendet                         | 3 Test_VEEB, Test                    | 20.08.1957 VEEB              | 999999022_09_0000010_02       | 07.07.2009 07.07.2009 | l 0 erledigt        |      |
| ohne Quittung                      | 4 Test_STEB, Test                    | 11.05.1959 STEB              | 999999022_09_0000009_02       | 07.07.2009 07.07.2009 | I 0 erledigt        |      |
| erledigt 01.01.2009 - 24.08.200    | 19 5 Test_Re13, Test                 | 02.02.1963 RE13              | 999999022_09_0000006_02       | 07.07.2009 07.07.2009 | 1 0 erledigt        |      |
| Sonstiges                          | 6 Test_Re13, Test                    | 02.02.1963 RE13              | 999999022_09_0000007_02       | 07.07.2009 07.07.2009 | 0 erledigt          |      |
|                                    | 7 Test_Re13, Test                    | 02.02.1963 RE13              | 999999022_09_0000008_02       | 07.07.2009 07.07.2009 | 1 0 erledigt        |      |
|                                    | 8 Test_NASB, Test                    | 11.06.1969 NASB              | 999999022_09_0000005_02       | 07.07.2009 07.07.2009 | ( 0 erledigt        |      |
|                                    | 9 Test_MAHB, Test                    | 01.01.1945 MAHE              | 3 999999022_09_0000013_04     | 07.07.2009 07.07.2009 | 0 erledigt          | 1    |
| Selektion                          | 10 Test_MAHB, Test                   | 01.01.1945 MAHE              | 3 999999022_09_0000013_03     | 07.07.2009 07.07.2009 | i 4 neg. Quittung   |      |
|                                    | 11 Test_KOEB, Test                   | 20.09. 580 KOEB              | 999999022_09_0000004_02       | 07.07.2009 07.07.2009 | i 0 erledigt        |      |
| 1                                  | 12 Test_KNEB, Test                   | 13.04.1978 KNEB              | 999999022_09_0000012_02       | 07.07.2009 07.07.2009 | / 0 erledigt        |      |
|                                    | - 13 Test_HAVB, Test                 | 20.03.1966 NAVB              | 999999022_09_0000003_04       | 07.07.2009 07.07.2009 | i 0 erledigt        |      |
|                                    | 14 Test_HAVB, Test                   | 20.03.1966 HAVB              | 999999022_09_0000003_03       | 07.07.2009 07.07.2009 | / 5 neg. Quittung 🖕 | 1    |
| Suchen                             |                                      | 20.0E 1072 DADE              | 000000033-00-0000001-04       | 07 07 0000 07 07 0000 | • 2                 | 1    |
| DALE-UV Bericht                    |                                      |                              | $\rightarrow$                 |                       |                     | 1    |
| Bericht 999999022_09_0000007_0     | 03 /                                 | Art RE13                     |                               |                       |                     |      |
| Name Test_Re13, Test               |                                      | Seburtsdatum 02.02.196       | 3                             |                       |                     |      |
| erfasst 21.07.2009                 | t                                    | Datei                        |                               |                       |                     |      |
| versendet 21.07.2009               | ſ                                    | Datei intern 48              | Q                             |                       |                     |      |
| Quittung Hinweise                  |                                      | quittiert am                 |                               |                       |                     |      |
| Wenn Sie nach 5 Tagen r            | noch keine Rückmeldung erhalten habe | en, wenden Sie sich bitte an | die zuständige BG oder av die | dguv.                 |                     |      |
| Meldungen                          |                                      |                              |                               |                       | -                   |      |
|                                    | /                                    |                              | ·                             | $\backslash$          |                     |      |
|                                    |                                      |                              |                               |                       |                     |      |
|                                    | /                                    |                              |                               |                       |                     | 2    |
|                                    |                                      |                              |                               |                       |                     |      |
| 1                                  | /                                    |                              |                               | $\backslash$          |                     |      |
| 1                                  | /                                    |                              |                               | $\backslash$          |                     |      |
| I<br>Deletitiere                   | /                                    |                              |                               | (7)                   | Tabelle DAI F-U     | V Be |
| ) Selektion                        | /                                    |                              |                               | (')                   |                     |      |
|                                    | (6) Detailansicht                    |                              |                               |                       |                     |      |

Das Übersicht-Fenster setzt sich aus verschiedenen Elementen zusammen, die in den folgenden Abschnitten beschrieben werden.

### 4.4.1 (1) Baumansicht

Der angezeigte Baum enthält Knoten, über die man schnell die DALE-UV Berichte eines Bearbeitungsstandes selektieren kann. Folgende Knoten sind definiert:

| Knoten             | Beschreibung                                                                                                    |
|--------------------|----------------------------------------------------------------------------------------------------|
| in Bearbeitung     | Die Berichte sind in Bearbeitung, d. h. sie sind noch nicht vollständig, enthalten noch Fehler oder sind noch nicht freigegeben.                                                                                                    |
| freigegeben        | Die Berichte sind vollständig, fehlerfrei und freigegeben. Sie können für<br>den Versand durch den CS markiert werden. Die Berichte können auch<br>noch bearbeitet werden.                                                                                             |
| im Versand         | Der CS hat die Berichte zum Versand eingeplant bzw. versendet sie aktuell. Zu diesem Zeitpunkt können die Berichte nicht mehr bearbeitet werden.                                                                                                    |
| Versand fehlerhaft | Der Versand ist aus technischen Gründen fehlgeschlagen (es konnte z.<br>B. keine ISDN-Verbindung zum Empfänger aufgebaut werden). Der CS<br>wird den Versand zu einem späteren Zeitpunkt erneut versuchen.                                                             |
| gesendet           | Hier sind alle versendeten Berichte aufgeführt. eine Filterung nach Status<br>erfolgt über die Unterknoten ,ohne Quittung', ,negative Quittung' und<br>erledigt'                                                                                                    |
| ohne Quittung      | Die Berichte wurden erfolgreich versendet, von der DGUV sind aber bisher noch keine Antworten zurückgekommen.                                                                                                    |
| negative Quittung  | Die Berichte wurden erfolgreich versendet jedoch wurden von der DGUV<br>Fehler gefunden und negative Quittungen zurück gesendet. Ein solcher<br>Bericht muss ggf. in einer korrigierten Fassung erneut gesendet werden<br>(dies ist vom Status des Berichts abhängig). |
| erledigt           | Die Berichte wurden entweder erfolgreich versendet und von der DGUV positiv quittiert, oder sie wurden als 'bearbeitet' markiert (vgl. dazu den Abschnitt)                                                                                                    |
| Sonstiges          | Hier sind die Berichte aufgeführt, die unter keinem der anderen Knoten<br>auftauchen. In der Regel sind hier keine Berichte zu finden, es sei denn,<br>dass ein Bericht einen fehlerhaften Status bekommen hat.                                                        |

Sobald Sie einen Knoten aus der Baumansicht auswählen, holt der CS DALE-UV Client die entsprechenden Berichte vom CS und füllt die Tabelle (7).

Beim Knoten 'erledigt' ist noch ein Zeitraum angegeben. Wenn Sie diesen Knoten auswählen, werden nur die Berichte aus diesem Zeitraum in der Tabelle (7) angezeigt. Der Zeitraum geht immer vom 1.1. des laufenden Jahres bis zum aktuellen Tagesdatum. Der Zeitraum kann von Ihnen geändert werden, so dass Sie auch bei Bedarf noch ältere Berichte auswählen können.

Um den Zeitraum zu verändern selektieren Sie den Knoten 'erledigt' mit der rechten Maustaste. Daraufhin erscheint ein Dialog, in dem Sie einen neuen Zeitraum eingeben können.

| Zeitraum festlegen                                                                                        |
|----------------------------------------------------------------------------------------------------|
| Bitte legen Sie den Zeitraum für die Anzeige erledigter Berichte fest:<br>von 101.2007 💌 bis 28.09.2007 💌 |
| ОК                                                                                                    |

Nachdem Sie mit 'OK' das Fenster beendet haben, wird der neue Zeitraum in die Baumansicht übernommen und die entsprechenden Berichte in der Tabelle angezeigt.

#### 4.4.2 (2) Menu-Leiste

Die Menu-Leiste enthält die folgenden Einträge

| 🔜 DALE-UV Client |        |       |  |  |
|------------------|--------|-------|--|--|
| Bericht          | Extras | Hilfe |  |  |

| Menu-Eintrag | Beschreibung                                                                  |
|--------------|-------------------------------------------------------------------------------|
| Bericht      | Untermenu mit Einträgen zur Erfassung oder Bearbeitung von DALE-UV Berichten. |
| Extras       | Untermenu mit einem Eintrag zur Erfassung von Textbausteinen.                 |
| Hilfe        | Aufruf der Hilfe (ist z. Z. noch nicht realisiert)                            |

| ericht Extras Hilfe      |                                                                        | 4                        |
|--------------------------|------------------------------------------------------------------------|--------------------------|
| Neu  Bearbeiten Anzeigen | Durchgangsarztbericht<br>H-Arzt-Bericht<br>Rechnung                    | h Aktuali:               |
| Prüfen                   | Nachschaubericht                                                       |                          |
| Freigeben<br>Versenden   | Zwischenbericht<br>Verlaufsbericht H-Arzt                              | GebDatum<br>01.04.1985   |
| Löschen<br>Drucken       | Veränderungen besonder Heilbehandlung<br>Ergänzungsbericht Verbrennung | )1.04.1985<br>)1.04.1975 |
| Übersicht aktualisieren  | Ergänzungsbericht Stromunfall<br>Ergänzungsbericht Knie                | )1.04.1975<br>)1.04.1975 |
| Beenden                  | Ergänzungsbericht Kopf                                                 | J1.04.1975               |

Wenn Sie den Menu-Eintrag 'Bericht' auswählen öffnet sich ein Untermenu

# Achtung: Die einzelnen Menu-Einträge stehen nicht für jeden Bericht zur Verfügung. Je nach Status werden sie aktiv bzw. inaktiv gesetzt.

| Menu-Eintrag            | Beschreibung                                                                                                    |
|-------------------------|----------------------------------------------------------------------------------------------------|
| Neu                     | Erfassen eines neuen DALE-UV Berichts, der Menupunkt verzweigt<br>in ein Untermenu, in dem Sie den Berichtstyp auswählen, den Sie<br>erstellen wollen. Anschließend öffnet sich für diesen Berichtstyp ein<br>Dialog. |
| Bearbeiten              | Öffnet den Bearbeiten-Dialog für den Bericht, der in der Tabelle (7) markiert ist.                                                                                                    |
| Anzeigen                | Öffnet den Anzeigen-Dialog für den Bericht, der in der Tabelle (7)<br>markiert ist.                                                                                                    |
| Prüfen                  | Prüft den Bericht gem. der Prüfregeln des DALE-UV Verfahrens, der in der Tabelle (7) markiert ist                                                                                                    |
| Freigeben               | Prüft die Berichte gem. der Prüfregeln des DALE-UV Verfahrens, die<br>in der Tabelle (7) markiert sind und ändert bei den fehlerfreien den<br>Status, so dass sie versendet werden können.                            |
| Versenden               | Ändert bei den in der Tabelle (7) markierten Berichten den Status und erzeugt für jeden Bericht einen Sendeauftrag im CS.                                                                                             |
| Löschen                 | Löscht die Berichte, die in der Tabelle (7) markiert sind.                                                                                                    |
| Drucken                 | Druckt den Bericht, der in der Tabelle (7) markiert ist.                                                                                                    |
| Abschließen             | Ändert den Status der Berichte, die in der Tabelle (7) markiert sind,                                                                                                    |
| Übersicht aktualisieren | Lädt die Tabelle (7) neu gem. Selektion IK (3) und dem selektierten<br>Knoten in der Baumansicht (1).                                                                                                    |
| Beenden                 | Beendet den CS DALE-UV Client.                                                                                                    |

Menu-Eintrag Beschreibung

#### 4.4.3 (3) Selektion IK

In diesem Auswahlfeld werden alle IKen aufgelistet, die im CS als Krankenhaus definiert sind. D- bzw. H-Ärzte werden im CS strukturtechnisch als Krankenhaus eingetragen, da sie ein eigenes, vom Krankenhaus-IK verschiedenes, IK haben.

Wenn Sie aus der Liste das IK für den D- bzw. H-Arzt auswählen werden in der Tabelle (7) nur die Berichte zu diesem IK angezeigt (abhängig von den übrigen Selektionskriterien in der Baumansicht (1) und der Selektion (5)).

#### 4.4.4 (4) Werkzeugleiste

In der Werkzeugleiste stehen Ihnen folgende Buttons zur Verfügung

Neu - Bearbeiten Anzeigen Prüfen Freigeben Versenden Löschen Drucken Abschließen Aktualisieren Hilfe Ende

## Achtung: Die einzelnen Buttons der Werkzeugleiste stehen nicht für jeden Bericht zur Verfügung. Je nach Status werden die Buttons aktiv bzw. inaktiv gesetzt.

| Button        | Beschreibung                                                                                                    |
|---------------|----------------------------------------------------------------------------------------------------|
| Neu           | Erfassung eines neuen Berichts (Untermenu mit den Berichtsarten).                                                                                                    |
| Bearbeiten    | Öffnet den Bearbeiten-Dialog für den Bericht, der in der Tabelle (7) markiert ist.                                                                                                   |
| Anzeigen      | Öffnet den Anzeigen-Dialog für den Bericht, der in der Tabelle (7) markiert ist.                                                                                                    |
| Prüfen        | Prüft den Bericht gem. der Prüfregeln des DALE-UV Verfahrens, der in der Tabelle (7) markiert ist                                                                                    |
| Freigeben     | Prüft die Berichte gem. der Prüfregeln des DALE-UV Verfahrens, die in der Tabelle (7) markiert sind und ändert bei den fehlerfreien den Status, so dass sie versendet werden können. |
| Versenden     | Ändert bei den in der Tabelle (7) markierten Berichten den Status und erzeugt für jeden Bericht einen Sendeauftrag im CS.                                                            |
| Löschen       | Löscht die Berichte, die in der Tabelle (7) markiert sind.                                                                                                    |
| Drucken       | Druckt den Bericht, der in der Tabelle (7) markiert ist.                                                                                                    |
| Abschließen   | Ändert den Status der Berichte, die in der Tabelle (7) markiert sind, so dass sie als 'bearbeitet' gekennzeichnet sind.                                                              |
| Aktualisieren | Lädt die Tabelle (7) neu gem. Selektion IK (3) und dem selektierten Knoten in der Baumansicht (1).                                                                                   |

| Button | Beschreibung                                    |
|--------|-------------------------------------------------|
| Hilfe  | Ruft die Hilfe auf (ist z. Z. nicht realisiert) |
| Ende   | Beendet den CS DALE-UV Client.                  |

Bei der Auswahl des Neu-Buttons wird eine Auflistung der möglichen Berichte angezeigt. Aus dieser Liste müssen Sie den gewünschten Bericht auswählen um in den Erfass-Dialog zu gelangen.

3.0.0

| Bericht Extras Hilfe                          |               |
|-----------------------------------------------|---------------|
| Neu 🔻 Bearbeiten Anzeigen Prüfen Freigeben Ve | rsenden Lösch |
| Durchgangsarztbericht                         |               |
| H-Arzt-Bericht                                |               |
| Rechnung                                      |               |
| Nachschaubericht                              | me, Vorname   |
| Zwischenbericht                               | Knie          |
| Verlaufsbericht H-Arzt                        | t Knie        |
| Veränderungen besondere Heilbehandlung        | yk Donald4    |
| Ergänzungsbericht Verbrennung                 | vk Donald4    |
| Ergänzungsbericht Stromunfall                 | sk, Donald2   |
| Ergänzungsbericht Knie                        | ik, Donald2   |
| en en en en en en en en en en en en en        | ik, Donald2   |

### 4.4.5 (5) Selektion

Falls Sie gezielt nach DALE-UV Berichten zu einem Patienten suchen wollen, können Sie in diesem Bereich ein Suchkriterium auswählen und einen Suchwert eingeben. Nachdem Sie auf den Button 'Suchen' geklickt haben werden die Bericht, die dem Suchkriterium / Suchwert entsprechen in der Tabelle angezeigt.

Sobald Sie dann in der Baumansicht einen neuen Knoten auswählen, werden die Felder in diesem Abschnitt gelöscht.

### 4.4.6 (6) Detailansicht

In diesem Teil des Übersicht-Fensters werden Informationen zu dem, in der Tabelle (7), markierten Bericht dargestellt. Folgende Daten werden angezeigt sofern sie vorhanden sind:

| Feld    | Beschreibung                                           |
|---------|--------------------------------------------------------|
| Bericht | Berichtsnummer, sofern sie schon vom CS vergeben wurde |
| Art     | Art des DALE-UV Berichts. Folgende Werte sind möglich: |
|         | DABE – Durchgangsarztbericht                           |

\_

| Feld         | Beschreibung                                                                                                    |
|--------------|----------------------------------------------------------------------------------------------------|
|              | HABE – H-Arzt-Bericht     DE12 – Deebrung                                                                                                    |
|              | <ul> <li>NASB – Nachschaubericht</li> </ul>                                                                                                    |
|              | ZWIB – Zwischenbericht                                                                                                    |
|              | <ul> <li>MAHB – Veränderungen besondere Heilbehandlung</li> </ul>                                                                                                    |
|              | HAVB – Verlaufsbericht H-Arzt                                                                                                    |
|              | KNEB – Erganzungsbericht Knie     KOEB – Fraänzungsbericht Konf                                                                                                    |
|              | <ul> <li>NOEB – Erganzungsbericht Nopi</li> <li>STEB – Ergänzungsbericht Stromunfall</li> </ul>                                                                                               |
|              | <ul> <li>VEEB – Ergänzungsbericht Verbrennung</li> </ul>                                                                                                    |
| Name         | Name, Vorname des Patienten                                                                                                    |
| Geburtsdatum | Geburtsdatum des Patienten                                                                                                    |
| erfasst      | Datum an dem der Bericht im CS erfasst wurde                                                                                                    |
| versendet    | Datum an dem der Bericht versendet wurde                                                                                                    |
| Datei        | Dateiname, falls der Bericht über XML- oder Feldverfahren eingelesen wurde.                                                                                                    |
| Datei intern | CS-interne Dateinummer (DateiKommunikationspartner) und Cs-internes<br>Status-Kennzeichen                                                                                                    |
| Quittung     | Status der zurückgesendeten Quittung, über den nebenstehenden Button können Sie ausführliche Informationen zu dem Status erhalten.                                                            |
| quittiert am | Datum der Quittung                                                                                                    |
| Meldungen    | Bei Berichten, die noch nicht versendet wurden stehen hier die Fehler, die die<br>Prüfung im CS zurückgeliefert hat. Bei quittierten Berichten stehen hier die<br>Meldungen aus der Quittung. |

### 4.4.7 (7) Tabelle DALE-UV Berichte

In dieser Tabelle werden alle DALE-UV Berichte aus dem CS, die den Selektionskriterien entsprechen aufgelistet. Die Tabelle enthält folgende Spalten:

| Spalte        | Beschreibung                                                                    |
|---------------|---------------------------------------------------------------------------------|
| LfdNr         | fortlaufende Nummer der Tabelleneinträge                                        |
| Name, Vorname | Name, Vorname des Patienten                                                     |
| GebDatum      | Geburtsdatum des Patienten                                                      |
| Art           | Art des Berichts (für die möglichen Wert vgl. die Tabelle in Detailansicht (6)) |
| Nummer        | Nummer des DALE-UV Berichts (wird vom CS beim Abgrenzen erstellt)               |
| erfasst am    | Datum an dem der Bericht im CS erfasst wurde                                    |
| versendet am  | Datum an dem der Bericht versendet wurde                                        |
| Quittung      | Status der zurückgesendeten Quittung                                            |
| Status        | Status des Berichts, entspricht den Knoten in der Baumansicht (1)               |

| Spalte       | Beschreibung                 |
|--------------|------------------------------|
| Fall-Nr      | Fallnummer aus dem CS        |
| Nachricht-Nr | Nachrichtennummer aus dem CS |

### 4.5 Formulardialoge

(1) Warkzou alaista

Zu jedem DALE-UV Bericht stellt der CS DALE-UV Client einen Dialog zur Erfassung bzw. Bearbeitung bereit. Der Aufbau und die Funktionalität dieser Dialoge sind für alle Berichte gleich. Sie unterscheiden sich nur durch den Formularaufbau.

Der Formularaufbau ist an die aktuellen Formulare der DGUV angelehnt, die aus dem, von der DGUV bereitgestellten, PDF-Generator erzeugt werden. An einigen Stellen waren kleine Änderungen notwendig, damit Sie alle notwendigen Daten erfassen können bzw. damit genug Platz dafür zur Verfügung steht.

Der Aufbau der Formulardialoge wird hier am Beispiel des Durchgangsarztberichts beschrieben.

| hgangsarztbericht Version 8 J                                                                                                    | / 9999999022                                                                 |                                         |                                                                                              |                                                                             |                                |          |
|----------------------------------------------------------------------------------------------------|------------------------------------------------------------------------------|-----------------------------------------|----------------------------------------------------------------------------------------------|-----------------------------------------------------------------------------|--------------------------------|----------|
| Durchgangsarztberi                                                                                                    | icht                                                                         |                                         |                                                                                              | Personalunfall -<br>Der Verunfallte ist bei einem ∏<br>UV-Trägerbeschäftigt | Lfd. Nr.                       |          |
| Unfallversicherungsträger                                                                                                    |                                                                              |                                         |                                                                                              | Eingetroffen am Uhrzeit                                                     | Aktenzeichen des UV-Trägers    |          |
|                                                                                                    |                                                                              |                                         | - 44                                                                                         |                                                                             |                                |          |
| Daten des Versicherten                                                                                                    |                                                                              |                                         | Geburtsdatum                                                                                 | Krankenkasse (bei FamVers. Nan                                              | ne des Mitglieds) familienvers | s. Г     |
| Name                                                                                                    | Vorname                                                                      |                                         |                                                                                              | unbekannt                                                                   | •                              | 44       |
|                                                                                                    |                                                                              |                                         | , , , , , , , , , , , , , , , , , , ,                                                        | unbekannt                                                                   |                                | 949      |
| Beschäftigt als                                                                                                    | Seit                                                                         | Versichertennum                         | mer GKV                                                                                      | Bei Pflegeunfall Pflegekasse des F                                          | flegebedürftigen               |          |
|                                                                                                    |                                                                              |                                         |                                                                                              | -                                                                           |                                |          |
|                                                                                                    |                                                                              |                                         |                                                                                              |                                                                             | <b></b>                        | <b>#</b> |
|                                                                                                    |                                                                              |                                         |                                                                                              |                                                                             |                                |          |
|                                                                                                    |                                                                              |                                         |                                                                                              |                                                                             |                                |          |
| Unfallbetrieb (Name bzw. Bezeichnur<br>Name                                                                                                    | ng, Straße, Plz, Ort, Telefon-Nr                                             | . des Arbeitgebers, der K               | indertageseinrichtun                                                                         | g, der Schule oder Hochschule)                                              |                                |          |
| Unfallbetrieb (Name bzw. Bezeichnur<br>Name                                                                                                    | ng, Straße, Plz, Ort, Telefon-Nr                                             | : des Arbeitgebers, der K               | indertageseinrichtun                                                                         | g, der Schule oder Hochschule)                                              |                                |          |
| Unfallbetrieb (Name bzw. Bezeichnur<br>Name<br>Straße, Hausnummer                                                                                                    | ng, Straße, Plz, Ort, Telefon-Nr                                             | Land                                    | indertageseinrichtun<br>PLZ Ort                                                              | g, der Schule oder Hochschule)                                              |                                |          |
| Unfallbetrieb (Name bzw. Bezeichnur<br>Name<br>Straße, Hausnummer                                                                                                    | ng, Straße, Plz, Ort, Telefon-Nr                                             | Land                                    | indertageseinrichtun<br>PLZ Ort                                                              | g, der Schule oder Hochschule)                                              | 1                              |          |
| Unfallbetrieb (Name bzw. Bezeichnur<br>Name<br>Straße, Hausnummer<br>Vollständige Anschrift des Versicherte                                                                                               | ng, Straße, Plz, Ort, Telefon-Nr                                             | Land                                    | PLZ Ort                                                                                      | g, der Schule oder Hochschule)                                              | ·                              |          |
| Unfallbetrieb (Name bzw. Bezeichnur<br>Name<br>Straße, Hausnummer<br>/<br>Vollständige Anschrift des Versicherte<br>Straße, Hausnummer                                                                    | ng, Straße, Plz, Ort, Telefon-Nr                                             | Land                                    | Indertageseinrichtung                                                                        | g, der Schule oder Hochschule)                                              | ·                              |          |
| Unfallbetrieb (Name bzw. Bezeichnur<br>Name<br>Straße, Hausnummer<br>/<br>//ulständige Anschrift des Versicherte<br>Straße, Hausnummer<br>/<br>Telefon                                                    | ng, Straße, Plz, Ort, Telefon-Nr                                             | Land                                    | Indertageseinrichtun<br>PLZ Ort<br>PLZ Ort<br>PLZ Ort                                        | g, der Schule oder Hochschule)                                              | ·<br>·                         |          |
| Unfallbetrieb (Name bzw. Bezeichnur<br>Name<br>Straße, Hausnummer<br>Straße, Hausnummer<br>Straße, Hausnummer<br>Talefon                                                                                  | ng, Straße, Plz, Ort, Telefon-Nr<br>n                                        | Land Land Land Land Land Land Land Land | Indertageseinrichtung PLZ Ort PLZ Ort PLZ Ort PLZ Ort                                        | g, der Schule oder Hochschule)                                              | 1                              |          |
| Unfallbetrieb (Name bzw. Bezeichnur<br>Name<br>Straße, Hausnummer<br>Otständige Anschrift des Versicherte<br>Straße, Hausnummer<br>Telefon                                                                | ng, Straße, Plz, Ort, Telefon-Nr                                             | Land Land Land Land Land Land Land Land | Indertageseinrichtung PLZ Ort PLZ Ort PLZ Ort                                                | g, der Schule oder Hochschule)                                              | 1                              |          |
| Unfallbetrieb (Name bzw. Bezeichnur<br>Name<br>Straße, Hausnummer<br>Vollständige Anschrift des Versicherte<br>Straße, Hausnummer<br>Telefon<br>1 Unfalltag Uhrzeit                                       | ng, Straße, Plz, Ort, Telefon-Nr<br>n<br>Staatsang                           | Land Land Land Land Land Land Land Land | Indertageseinrichtung PLZ Ort PLZ Ort PLZ Ort PLZ Ort Seit                                   | g, der Schule oder Hochschule)                                              | 1                              |          |
| Unfallbetrieb (Name bzw. Bezeichnur<br>Name<br>Straße, Hausnummer<br>Vollständige Anschrift des Versicherte<br>Straße, Hausnummer<br>Telefon<br>1 Unfalltag Uhrzeit                                       | ng, Straße, Plz, Ort, Telefon-Nr<br>n<br>Beginn der Arbeitszeit              | Land Land Land Land Land Land Land Land | Indertageseinrichtung PLZ Ort PLZ Ort PLZ Ort Seit                                           | g, der Schule oder Hochschule)                                              |                                |          |
| Unfallbetrieb (Name bzw. Bezeichnur<br>Name<br>Straße, Hausnummer<br>Vollständige Anschrift des Versicherte<br>Straße, Hausnummer<br>Telefon<br>1 Unfalltag Uhrzeit<br>2 Angaben, des Versicherten zur Ut | ng, Straße, Plz, Ort, Telefon-Nr<br>n<br>Staatsang<br>Beginn der Arbeitszeit | Land Land Land Land Land Land Land Land | Indertageseinrichtung PLZ Ort PLZ Ort PLZ Ort Seit I eingetreten ist                         | g, der Schule oder Hochschule)                                              |                                |          |
| Unfallbetrieb (Name bzw. Bezeichnur<br>Name<br>Straße, Hausnummer<br>Vollständige Anschrift des Versicherte<br>Straße, Hausnummer<br>Telefon<br>1 Unfalltag Uhrzeit<br>2 Angaben, des Versicherten zur Un | ng, Straße, Plz, Ort, Telefon-Nr<br>n<br>Beginn der Arbeitszeit              | Land Land Land Land Land Land Land Land | Indertageseinrichtung PLZ Ort PLZ Ort PLZ Ort PLZ Ort Cont Cont Cont Cont Cont Cont Cont Con | g, der Schule oder Hochschule)                                              |                                |          |
| Unfallbetrieb (Name bzw. Bezeichnur<br>Name<br>Straße, Hausnummer<br>Vollständige Anschrift des Versicherte<br>Straße, Hausnummer<br>Telefon<br>1 Unfalltag Uhrzeit<br>2 Angaben, des Versicherten zur Un | ng, Straße, Plz, Ort, Telefon-Nr<br>n<br>Staatsang<br>Beginn der Arbeitszeit | Land Land Land Land Land Land Land Land | Indertageseinrichtung PLZ Ort PLZ Ort PLZ Ort PLZ Ort I I eingetreten ist                    | g, der Schule oder Hochschule)                                              |                                |          |
| Unfallbetrieb (Name bzw. Bezeichnur<br>Name<br>Straße, Hausnummer<br>Straße, Hausnummer<br>Straße, Hausnummer<br>Telefon<br>1 Unfalltag Uhrzeit<br>2 Angaben, des Versicherten zur Ur                     | ng, Straße, Plz, Ort, Telefon-Nr<br>n<br>Staatsang<br>Beginn der Arbeitszeit | Land Land Land Land Land Land Land Land | Indertageseinrichtung                                                                        | g, der Schule oder Hochschule)                                              |                                |          |
| Unfallbetrieb (Name bzw. Bezeichnur<br>Name<br>Straße, Hausnummer<br>Vollständige Anschrift des Versicherte<br>Straße, Hausnummer<br>Telefon<br>1 Unfalltag Uhrzeit<br>2 Angaben, des Versicherten zur Ur | ng, Straße, Plz, Ort, Telefon-Nr<br>n<br>Staatsang<br>Beginn der Arbeitszeit | Land Land Land Land Land Land Land Land | Indertageseinrichtung PLZ Ort PLZ Ort PLZ Ort I I eingetreten ist                            | g, der Schule oder Hochschule)                                              |                                |          |
| Unfallbetrieb (Name bzw. Bezeichnur<br>Name<br>Straße, Hausnummer<br>Vollständige Anschrift des Versicherte<br>Straße, Hausnummer<br>Telefon<br>1 Unfalltag Uhrzeit<br>2 Angaben, des Versicherten zur Ur | ng, Straße, Plz, Ort, Telefon-Nr<br>n<br>Staatsang<br>Boginn der Arbeitszeit | Land Land Land Land Land Land Land Land | Indertageseinrichtung PLZ Ort PLZ Ort PLZ Ort I I eingetreten ist                            | g, der Schule oder Hochschule)                                              |                                |          |

#### 4.5.1 (1) Werkzeugleiste

In der Werkzeugleiste stehen folgende Buttons zur Verfügung

| Neu Speichern Prüfen Drucken Vorlage speichern Beenden | Durc | hgangsarz | tberic | nt / 999 | 999959            |         |
|--------------------------------------------------------|------|-----------|--------|----------|-------------------|---------|
|                                                        | Neu  | Speichern | Prüfen | Drucken  | Vorlage speichern | Beenden |

| Button            | Beschreibung                                                                                                    |
|-------------------|----------------------------------------------------------------------------------------------------|
| Neu               | Alle Eingabefelder werden zurückgesetzt und die zugehörige Vorlage<br>wird neu eingelesen. Alle Eingaben, die zu diesem Zeitpunkt noch nicht<br>gespeichert wurden, gehen verloren.                                                                                                    |
| Speichern         | Speichern der eingegebenen Daten.                                                                                                    |
| Prüfen            | Prüft die Eingaben gem. der Prüfregeln des DALE-UV Verfahrens. Fehler werden im Meldungsbereich (3) angezeigt.                                                                                                    |
| Drucken           | Druckt den Bericht.                                                                                                    |
| Vorlage speichern | Alle Daten werden als Vorlage für das Formular in einer Datei<br>gespeichert. Die Vorlage ist einem DALE-UV Bericht und einem D- bzw.<br>H-Arzt IK zugeordnet, so dass auch Vorlagen zu mehreren Ärzten<br>angelegt werden können. Die Vorlage wird automatisch beim Aufruf des<br>Formulardialogs eingelesen oder bei Verwendung des Neu-Buttons<br>erneut eingelesen. |
| Beenden           | Den Dialog beenden.                                                                                                    |

#### 4.5.2 (2) Formularbereich

In diesem Bereich können Sie alle Daten für den DALE-UV Bericht eingeben. Über den Scrollbalken auf der rechten Seite können Sie sich im Formularbereich auf und ab bewegen.

An dieser Stelle wird nicht auf alle Felder im Formular eingegangen, da dies den Rahmen des Handbuchs sprengen würde.

Allerdings soll hier auf das Feld ,Personalunfall' (ganz oben, neben der Formularüberschrift) hingewiesen werden. Dieses Feld ist auf jedem Formulardialog enthalten. Hier muss immer dann ein Häkchen gesetzt werden, wenn der Verunfallte ein Mitarbeiter eines UV-Trägers ist. Bei Mitarbeiter aus dem eigenen Krankenhaus oder der eigenen Praxis darf hier nichts gesetzt werden.

Weiter soll hier noch auf die Felder hingewiesen werden, die einen den Suchbutton

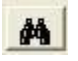

zugeordnet haben (z.B. Unfallversicherungsträger, Krankenkasse, Land, ...).

Bei diesen Feldern sind die Datenbestände integriert, die die DGUV zur Verfügung stellt. Bei diesen Feldern haben Sie folgende Möglichkeiten, den korrekten Eintrag auszuwählen:

- Über den kleinen Pfeil am rechten Rand des Feldes kann eine Liste aller Einträge aufgeklappt werden, aus der Sie einen Eintrag auswählen können (dies geht nicht bei den ,Land'-Feldern.
- Wenn im Feld ein Text eingegeben wird, klappt ebenfalls eine Liste mit Einträgen auf. Hier sind aber nur noch die Einträge zu sehen, die mit dem bisher eingegebenen Text beginnen. Aus der Liste können Sie wieder einen Eintrag auswählen.
- Über den Suchenbutton können Sie einen Suchdialog öffnen, der unten genauer beschrieben wird. Ein Eintrag, den Sie in diesem Dialog wählen, wird auch in das Feld übernommen.

Der oben erwähnte Suchdialog sieht folgendermaßen aus (am Beispiel der UV-Träger):

| Schlüsselverz       | zeichnis DGUV BG-IK                                  |           |
|---------------------|------------------------------------------------------|-----------|
| Selektion Suche in: | Bezeichnung 💽 Suchwert                               | <u>M</u>  |
| Schlüssel           | Bezeichnung                                          | ~         |
| 120991942           | Baverische Landesunfallkasse Sitz München            |           |
| 120991737           | Bayerischer GUVV Sitz München                        |           |
| 120590026           | Bergbau-BG BV Bochum                                 |           |
| 120590015           | Bergbau-BG BV Bonn                                   |           |
| 121690029           | Bergbau-BG BV Gera                                   |           |
| 121090056           | Bergbau-BG BV Saarbrücken                            |           |
| 120390035           | Bergbau-BG Clausthal-Zellerfeld                      |           |
| 120590004           | Bergbau-BG Hauptverwaltung                           |           |
| 120890984           | BG der Bauwirtschaft BV Böblingen (Hochbau) BV6      |           |
| 120690959           | BG der Bauwirtschaft BV Frankfurt (Hochbau) BV4      |           |
| 120290875           | BG der Bauwirtschaft BV Hamburg (Hochbau) BV1        |           |
| 121190912           | BG der Bauwirtschaft BV Hannover - GS Berlin         |           |
| 120390887           | BG der Bauwirtschaft BV Hannover (Hochbau) BV2       |           |
| 120890962           | BG der Bauwirtschaft BV Karlsruhe (Hochbau)BV5       |           |
| 120990996           | BG der Bauwirtschaft BV München (Hochbau) BV7        |           |
| 120991010           | BG der Bauwirtschaft BV München (Tiefbau)            |           |
| 110001000           | ne de nerode et a ny Millet et a my Millet et a ny n |           |
|                     | <u> </u>                                             | Abbrechen |

Sie Haben hier die Möglichkeit entweder nach der IK-Nummer (Spalte Schlüssel) oder dem Namen (Spalte Bezeichnung) zu suchen. Dies können Sie über das Feld ,Suchen in' festlegen. Im Feld Suchwert geben Sie dann einen Text ein, nach dem dann der Datenbestand durchsucht wird. Es werden alle Einträge aufgelistet, die den Suchtext enthalten. Wenn Sie einen Eintrag übernehemn möchten, dann markieren Sie ihn mit einem Mausklick und drücken den Button ,OK'. Der Wert wird dann in das Berichtsfeld übernommen und der Suchdialog wird geschlossen.

### 4.5.3 (3) Meldungsbereich

Im Meldungsbereich werden alle Fehlermeldungen angezeigt, die bei der Prüfung des Berichts (Button 'Prüfen' in der Werkzeugleiste (1)) gefunden werden.

Berichte, die Sie speichern möchten, müssen nicht fehlerfrei sein. Beim Speichern können Sie entscheiden, ob die Fehlermeldungen zum Bericht mitgespeichert werden. Wenn Sie einen Bericht bearbeiten wollen, zu dem Fehler gespeichert wurden, werden diese Meldungen nach dem einlesen auch in diesem Bereich angezeigt.

### 4.6 Drucken von DALE-UV Berichten

Für den Druck von DALE-UV Berichten wurde in den CS DALE-UV Client ein PDF-Generator eingebunden. Dieser PDF-Generator wurde von der DGUV zur Verfügung gestellt. Dadurch ist sichergestellt, dass die Berichte in der aktuellen Form gedruckt werden.

Für den Durchgangsarztbericht, den H-Arzt-Bericht und den Nachschaubericht können zusätzlich zur Fassung für den UV-Träger auch Exemplare für den Kostenträger und den weiterbehandelnden Arzt gedruckt werden. Dazu erscheint ein kleiner Auswahldialog nachdem Sie die Druckfunktion ausgewählt haben.

| Bericht drucken            |
|----------------------------|
| Exemplar für               |
| IV-Träger                  |
| 🗖 gesetzliche Krankenkasse |
| 🗖 weiterbehandelnden Arzt  |
| Drucken Abbrechen          |

Der Ausdruck erfolgt über das Programm Acrobat Reader, das kostenlos zur Verfügung steht. Der Acrobat Reader liest das erzeugte PDF-Dokument und sendet es zum Standarddrucker. Wir empfehlen die Version 8.1 des Acrobat Reader, das Programm in dieser Version mehrfach aufgerufen werden kann.

Der gesamte Druckvorgang läuft automatisch im Hintergrund ab. Es bleiben keine Dateien auf der Festplatte zurück.

### 4.7 Textbausteine

Um Ihnen die Eingabe von Texten für Befunde, Beschreibung des Unfallherganges, etc. zu erleichtern, haben Sie beim CS DALE-UV Client die Möglichkeit Textbausteine zu hinterlegen.

Um die Textbausteine zu erfassen rufen Sie im Übersicht-Fenster in der Menu-Leiste den Menu-Eintrag 'Extras' und dort den Eintrag 'Textbausteine' auf. Anschließend sehen Sie folgenden Dialog

| Textbausteine     |                                |                         |
|-------------------|--------------------------------|-------------------------|
| mfg<br>mkg<br>sgk | Neu<br>Übernehmen<br>Entfernen | Mit freundlichen Grüßen |
|                   |                                | Speichern Beenden       |

Um einen neuen Textbaustein zu erfassen drücken Sie den Button 'Neu'. Auf der rechten Seite des Dialogs geben Sie im oberen Feld ein Kürzel für den Textbaustein an. Im unteren Feld erfassen Sie den Text. Anschließend drücken Sie den Button 'Übernehmen', wodurch das Kürzel links in der Liste erscheint.

Um einen Textbaustein zu bearbeiten, wählen Sie links in der Liste das Kürzel aus. Kürzel und Text werden in die Felder auf der rechten Seite übernommen. Jetzt ändern Sie den Textbaustein und drücken dann den Button 'Übernehmen'.

Um einen Textbaustein zu entfernen, wählen Sie links in der Liste das Kürzel aus und drücken Sie anschließend den Button 'Entfernen'. Der Textbaustein wird aus der Liste entfernt.

Um alle durchgeführten Ergänzungen und Änderungen zu speichern drücken Sie den Button 'Speichern'.

Zum Verlassen des Dialogs verwenden Sie den Button 'Beenden'.

Um einen Textbaustein zu verwenden geben Sie in einem Textfeld wie z. B. Befund im Durchgangsarztbericht das Textbausteinkürzel ein. Nachdem Sie die Leertaste oder die Enter-Taste gedrückt haben, wird das Kürzel durch den hinterlegten Text ersetzt.

### 4.8 Anmerkung zur Berichtsnummer

Die DGUV hat mit der Version 7.3.2 der Datenschnittstelle den Aufbau der Dateinamen und damit den Aufbau der Berichtsnummer neu festgelegt. Eine Berichtsnummer ist jetzt wie folgt aufgebaut:

kkkkkkkkk\_jj\_nnnnnnn\_vv

| kkkkkkkk | IK des Arztes                                                                                                    |
|----------|----------------------------------------------------------------------------------------------------|
| jj       | die letzten 2 Stellen des Jahres, in dem der Bericht zum erstenmal gesendet wurde                                                                                     |
| nnnnnn   | eine fortlaufende Nummer beginnend bei 0000001                                                                                                    |
| vv       | eine Versionsnummer des Berichts; dabei hat der Erstbericht die Versionsnummer 01, werden Korrekturen zu diesem Bericht geschickt wird die Versionsnummer fortlaufend |
|          | erhöht                                                                                                    |

Dieser Aufbau bleibt auch in der Schnittstellenversion 08.1.01 bzw. 13.1.01 erhalten.

Ein Feld für eine benutzerdefinierte Berichtsnummer ist in der Schnittstelle nicht vorgesehen. Die Berichtsnummer wird daher vom CS beim Versand automatisch erstellt (gem. dem oben angegebenen Aufbau). Auf diese Weise ist sichergestellt, dass die Zuordnung von Quittungen zu den Berichten, die über diese Berichtsnummer erfolgt, korrekt durchgeführt werden kann.

In den Formulardialogen des CS DALE-UV Clients gibt es kein Eingabefeld für die Berichtsnummer. Solange der Bericht noch nicht versendet wurde, wird in den Dialogen nur ein Teil der Berichtsnummer (IK und Jahr) angezeigt. Sobald der CS die Berichtsnummer erzeugt hat wird sie auch im Client in der Übersicht und in den Dialogen vollständig angezeigt.

### 4.9 Berichtsstatus

Jeder Bericht, der von Ihnen an die DGUV gesendet wird, wird dort geprüft. Das Prüfergebnis wird über eine Quittungsdatei zurückgesendet. Der CS verarbeitet einmal täglich die eingegangene Quittungsdatei und ordnet jedem versendeten Bericht den übermittelten Berichtsstaus zu. Abhängig von diesem Berichtsstatus muss ein Bericht ggf. korrigiert und erneut gesendet werden. Eine Übersicht der möglichen Statuscodes finden Sie in der folgenden Tabelle.

| Statuscode | Beschreibung                                                                                                    | Erneut versenden                                                |
|------------|----------------------------------------------------------------------------------------------------|-----------------------------------------------------------------|
| 0          | Der Bericht ist in Ordnung.                                                                                                    | nein                                                            |
| 1          | Die Struktur der Nutzdatendatei entspricht nicht der Spezifikation. Bitte setzen Sie sich mit Ihrem Softwarehersteller in Verbindung.                    | ja                                                              |
| 2          | Der Bericht enthält schwer wiegende Fehler und konnte<br>nicht an den UV-Träger weitergeleitet werden. Bitte<br>korrigieren Sie die Fehler.              | ја                                                              |
| 3          | Der Bericht konnte an den UV-Träger übermittelt werden.<br>Möglicherweise ist aber eine Weiterleitung an die GKV,<br>den WBA oder den KON nicht erfolgt. | ja, wenn Weiterleitung<br>an GKV, WBA oder<br>KON notwendig ist |
| 4          | Der Bericht konnte nicht an einen UV-Träger weitergeleitet werden. Bitte korrigieren Sie die Empfängerangaben.                                           | ја                                                              |
| 5          | Dieser Bericht wurde nicht weitergeleitet. Bitte überprüfen Sie, ob dieser bereits in der Vergangenheit erfolgreich übermittelt wurde.                   | nein, wenn schon mal<br>versendet                               |
| > 5        | unbekannter Fehler                                                                                                    | ja                                                              |

## 5 Kontakt

Bei Fragen zu diesem Handbuch/Handout, den darin beschriebenen Produkten oder Abläufen wenden Sie Sich bitte an:

#### IDB Health&Cure-GmbH

Auf der großen Heide 9 33609 Bielefeld

Tel.: 0521 / 77027 120 Fax: 0521 / 77027 220

Email: support-cs@idb-hc.info

oder an

#### Com4Cure GmbH Support-Team

Auf der großen Heide 9 33609 Bielefeld

Tel.: 0521 / 77027 – 120 Fax: 0521 / 77027 – 220

Email: <a href="mailto:support@com4cure.de">support@com4cure.de</a>